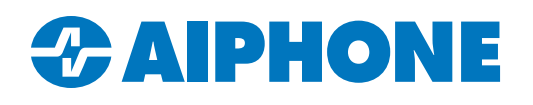

# **Gallagher Command Centre Integration**

## Introduction

This guide explains how to integrate **Gallagher Command Centre** with an IX Series door station. These steps work with Command Centre version 8.80.0918 and higher.

# **Gallagher Configuration Client Steps**

In the **Gallagher Configuration Client**, click **Configure** and select <u>SIP</u>. This will generate an empty white space. Right click in the space and select **New**, <u>SIP Device</u>.

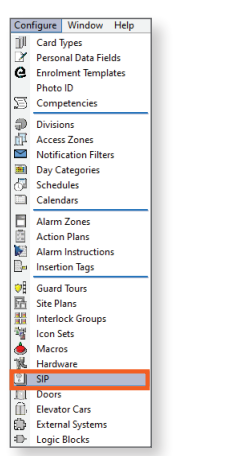

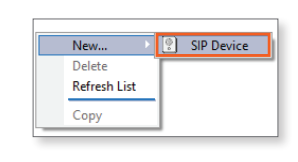

Set the <u>Device Type</u> to Aiphone. Set the device URL with the format **sip:(station number)@(IP Address):(SIP Port).** 

This information is all found in **IX Support Tool.** 

- The Station Number is located in **Station Information**, Identification, under the Number column
- The IP Address is located in Network Settings, IP Address
- The SIP Port is located in Network Settings, <u>SIP</u>, under the <u>SIP Signaling Port column</u>.

Once the information is entered, click Apply.

| General<br>Event Response<br>Alarm Instructions<br>Status and Overrides |                                                        |                                                                                      |    |
|-------------------------------------------------------------------------|--------------------------------------------------------|--------------------------------------------------------------------------------------|----|
| Setup                                                                   | Device Type:<br>Door:                                  | APhone V                                                                             |    |
| Cameras<br>Icons I<br>Notes (                                           | Device URI:<br>Count down from:<br>You can change this | sp: 3002@192.168.1.24:5060   90   setting in File > Server Properties > SIP Settings | ly |

# Aiphone Web Interface Steps

Due to limitations in settings, the door station will need to be programmed with its web interface.

## Login Page

Set the programming PC to the same IP range as the IX Series station. If the station has not been programmed yet, the default IP address will be **192.168.1.160**.

Open a web browser and navigate to <u>https://ipaddress/webset.cgi?login</u>, where "ipaddress" is the IP address of the station. There will be a message that the site is insecure, which is normal. There will be an option to proceed, with the specific prompt depending on the browser. Proceed to the next page.

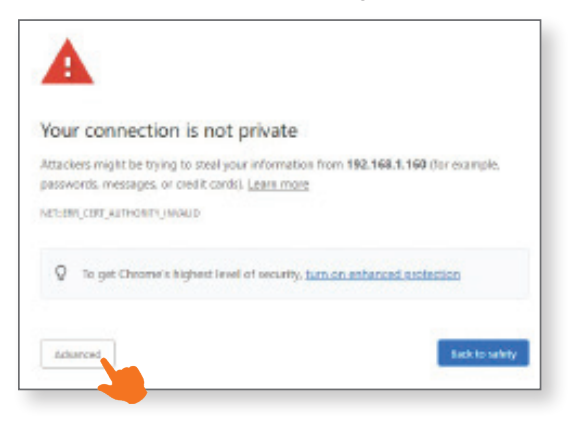

Click **English** on the <u>Language Select</u> page to proceed to the <u>Login</u> page. If the station was previously programmed with **IX Support Tool**, use the Administrator ID and Password set there. If the station has not been programmed yet, the default ID and Password will both be **admin**. Click **English**. There may be additional prompts to update the ID and Password. Follow them and continue.

| AIPHONE IX System |                                   |  |  |  |
|-------------------|-----------------------------------|--|--|--|
| ID:<br>Fourroad   | Enter ID and password<br>adma<br> |  |  |  |

#### **Station Information**

Once logged in, the Web Interface will display the **Station Information** page. Set the desired Number and Name for the station under Identification. Scroll down to the <u>Time</u> setting. Select the proper <u>Time Zone</u> and click **Sync with PC**. Click **Update**.

| ← → Č ▲ Not secure   https://192.168.16.23/webset.cgi?setting |                                      |                          |                                                                        |  |  |
|---------------------------------------------------------------|--------------------------------------|--------------------------|------------------------------------------------------------------------|--|--|
| AIPHONE IX System<br>Category: Audio Stations                 | em Setting<br>Station Type: IX-SS-3G |                          |                                                                        |  |  |
| Station Information                                           |                                      |                          | Station Information                                                    |  |  |
| Identification<br>ID and Password                             |                                      |                          |                                                                        |  |  |
| Time<br>Expanded System                                       |                                      |                          |                                                                        |  |  |
| Network Settings                                              | •Identification                      |                          |                                                                        |  |  |
| IP Address<br>DNS                                             | Number •                             | 404                      | 3-5 digits                                                             |  |  |
| SIP                                                           | Name                                 | 404                      | 1-24 alphanumeric characters(*1)<br>1-24 alphanumeric characters(*1)   |  |  |
| Packet Priority                                               | 2.00 million                         | (*1)Certain characters ( | may not be displayed correctly on IX-MV and IX-MV7-* due to font type. |  |  |
| System Information                                            |                                      |                          |                                                                        |  |  |

#### **Call Settings**

Navigate to **Call Settings**, <u>Called Stations (for Door)</u>. Set the <u>Station Number</u> to **000**. Enter the <u>IP Address</u> for the SIP service. Set the <u>Station Type</u> to IX-MV7-\*. Set the <u>Protocol</u> to U. Click **Update**.

| •Called Static                                                                                                    | ons (for | Door) ————     |               |              |              |
|----------------------------------------------------------------------------------------------------|----------|----------------|---------------|--------------|--------------|
| Option Inpu                                                                                                    | ıt #:    | Group 01       | ~             |              |              |
| Station Number must be 3-5 digits. (3-32 digits for VoIP Phone)<br>IPv4 must be 1.0.0.1-223.255.255.254 or hostname(1-64 alphanumeric characters).<br>IPv6 must be ::FF:0-FEFF.FFFF:FFFF:FFFF:FFFF:FFFF:FFFF or hostname(1-64 alphanumeric characters).<br>Enter SIP Primary Server IP address for VoIP Phone, set only one VoIP Phone per call group.<br>Station Type must be "VoIP Phone" when calling via SIP server.<br>U = Unicast, M = Multicast |          |                |               |              |              |
|                                                                                                    | #        | Station Number | IPv4 Address  | IPv6 Address | Station Type |
|                                                                                                    | 1        | 000            | 192.168.7.194 |              | IX-MV7-* V   |
|                                                                                                    | 2        |                |               |              |              |
|                                                                                                    | 3        |                |               |              | · · · ·      |
|                                                                                                    | 4        |                |               |              |              |

### **Station Settings**

Navigate to **Station Settings**, <u>Communication</u>. Use the drop down menu under <u>Talk Timeout</u> to change the time range from <u>30-600 sec</u> to <u>Infinite</u>. Click **Update**.

| •Communication           |              |      |     |                                     |
|--------------------------|--------------|------|-----|-------------------------------------|
| Talk Timeout [sec] +     | 30-600 sec 🗸 | 60 5 | sec | Infinite or 30-600 sec / 1 sec step |
| Communication Start Tone | None         |      |     | $\checkmark$                        |

#### **Network Settings**

Navigate to **Network Settings**, <u>IP Address</u> and enter the desired information. Click **Update**. The station will reboot, which may take several minutes.

| •IP Address                                             |                                                             |
|---------------------------------------------------------|-------------------------------------------------------------|
| Changing IP Address settings will cause station to rest | tart after Update is clicked. This will take a few minutes. |
| Static / DHCP                                           | ●IPv4 Static ✓                                              |
|                                                         | OIPv6 Static                                                |
|                                                         |                                                             |
| IPv4 Address                                            |                                                             |
| IP Address **                                           | 1.0.0.1-223.255.254                                         |
| Subnet Mask *                                           |                                                             |
| Default Gateway                                         |                                                             |